# **EWS User Guide**

# Contents

| Accessing the Embedded Web Server (EWS) | 3  |
|-----------------------------------------|----|
| Dashboard                               | 4  |
| Description                             | 4  |
| Front Panel                             | 4  |
| Power                                   | 4  |
| Alarm                                   | 4  |
| Relay                                   | 5  |
| Circuit Breakers                        | 5  |
| Feed Sensors                            | 5  |
| Externals                               | 5  |
| Recent Events                           | 5  |
| Monitoring                              | 6  |
| Monitoring – Alarms                     | 6  |
| Description                             | 6  |
| Circuit Breakers                        | 6  |
| Sensors                                 | 6  |
| LED Checkbox                            | 6  |
| Relay Checkbox                          | 7  |
| SMTP Checkbox                           | 7  |
| SNMP Checkbox                           | 7  |
| Monitoring – Data Log                   | 8  |
| Graph Options                           | 8  |
| Export Data Log                         | 8  |
| Monitoring – Expansion                  | 9  |
| Monitoring – Event Log                  | 10 |
| Filters                                 | 10 |
| Export Event Log                        | 10 |
| Monitoring – External Alarms            | 11 |
| External Inputs                         | 11 |
| Monitoring – Power                      | 12 |
| Settings                                | 13 |

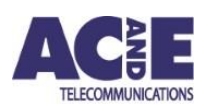

**P** +61 2 9853 0003 **P** +44 0 20 3637 0077 **Date** 21/01/25

| Settings – Cloud            |
|-----------------------------|
| Settings – Data Log14       |
| Settings – Date and Time15  |
| Settings – Expansion        |
| Baud16                      |
| Deletion16                  |
| Settings – Firmware         |
| Settings – Network          |
| Settings – SMTP             |
| Settings – SNMP             |
| SNMP MIB                    |
| SNMP Server                 |
| SNMP Traps21                |
| Settings – System           |
| System Location             |
| Reboot22                    |
| Factory Reset               |
| Settings – Users            |
| Recovering Access to an EWS |
| Contact Us                  |

# Accessing the Embedded Web Server (EWS)

To access the EWS, an ethernet cable connected to the LAN must be plugged into the port labelled 'ETH' on the EWS.

DHCP is enabled by default. For the EWS to obtain an IP address it must be connected to a network with DHCP server. The initial IP address may be obtained by either:

- On the front panel of the EWS, press either button labelled 'A' or 'B' multiple times until the IP address is displayed
- Inspect the DHCP server lease information

Once the IP address has been obtained the device may be accessed at the following URL:

<u>https://IPAddress</u>

It is recommended to use Google Chrome, Microsoft Edge or Mozilla Firefox to access the EWS.

The EWS will prompt for a username and password. The default username and passwords are configured as follows:

- Username: admin
- Password: admin

# Dashboard

The EWS dashboard provides summary information of the IPDU and its sensors. It is split into 4 panels containing information about Feed A, Feed B, Externals and Recent Events.

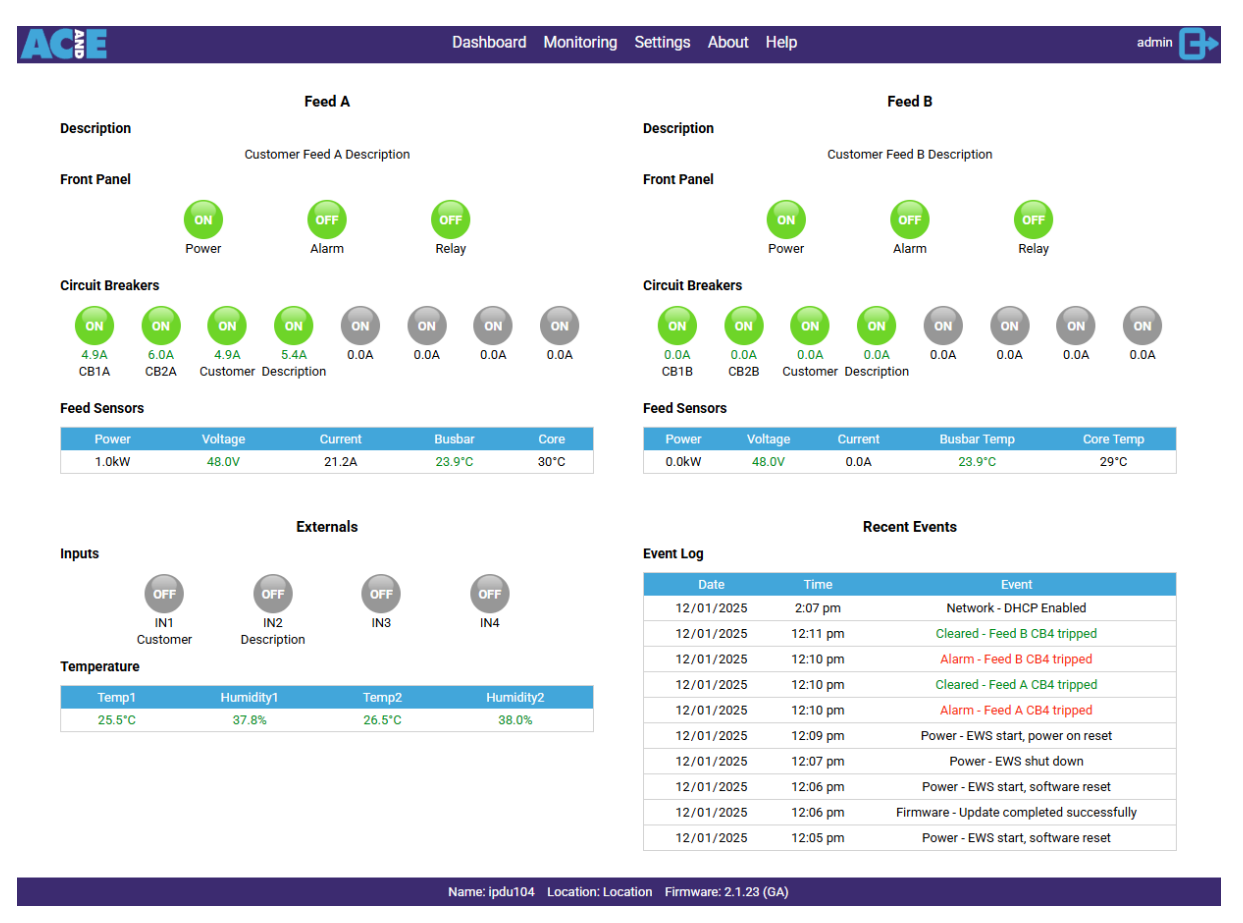

### Description

The description field is an optional field that can be set on the Monitoring – Alarms page.

#### **Front Panel**

#### Power

The image labelled power on the EWS indicates the feed power status. If a feed is powered, the image labelled power will display ON in green. If there is no power on a feed the image labelled power will display OFF in red.

The state of the two green physical power LEDs on the front panel of the IPDU reflects the input power on feed A and feed B. A feed power LED is illuminated when the feed voltage in within specification, between 19V and 58V. When the feed voltage is outside this range the corresponding feed power LED flashes while the EWS is operating.

#### Alarm

If no alarm is set against a sensor, the colour of the text or image is grey. When an alarm is triggered and the LED checkbox is checked on the alarms page, the EWS image on the dashboard labelled alarm displays ON in red. When no alarm is triggered, the image labelled alarm displays OFF in green. The state of the two red physical LEDs on the IPDU front panel illuminates when an alarm is triggered and the LED checkbox is checked on the alarms page.

#### Relay

An alarm may be mapped to the Feed A or B relay by ticking a corresponding relay box. Should the alarm be activated, the relay will be turned on, and its indicator red. The table below shows the relationship between the alarms and relay:

| Alarm State | Relay Indicator | Relay Indicator | Relay Coil  | Contacts |
|-------------|-----------------|-----------------|-------------|----------|
|             | Colour          | Text            |             |          |
| Alarm       | Red             | ON              | Unenergised | Open     |
| No Alarm    | Green           | OFF             | Energised   | Closed   |

# **Circuit Breakers**

A tripped or not present circuit breaker will display OFF in its status image. A circuit breaker that is power passing will display ON. If a feed has no power, the circuit breakers will not display. If any alarm checkbox is checked for a circuit breaker on the alarms page, the image will display red for tripped and green for power passing. If current sensing is enabled, the current per circuit breaker will be displayed below the circuit breaker status.

# **Feed Sensors**

If an alarm is enabled by checking any of the corresponding checkboxes, the status column will display green if the threshold has not been exceeded. Once the threshold has been exceeded, the status column will appear red. If no alarms checkboxes are checked, the status column will appear in black.

### Externals

Externals shows a summary of the digital inputs temperature and humidity sensors located behind display of the EWS.

# **Recent Events**

The last 10 events are displayed on the dashboard.

# Monitoring

# Monitoring – Alarms

The alarms page is used to configure alarms and descriptions for the main sensors on the IPDU.

|                     |         |              |            |            |          | Da     | shboard    | Monitoring | Settings  | Abou    | ıt Help    |         |           |          |            |          |          | adr         | nin 🕒 |
|---------------------|---------|--------------|------------|------------|----------|--------|------------|------------|-----------|---------|------------|---------|-----------|----------|------------|----------|----------|-------------|-------|
| Description         |         |              | Feed       | A          |          |        |            |            | Descript  | ion     |            |         | Fe        | ed B     |            |          |          |             |       |
|                     |         | Custor       | mer Feed   | A Descript | tion     |        |            |            |           |         |            | Cus     | stomer Fe | ed B De  | escripti   | on       |          |             |       |
| Circuit Breaker     | s       |              |            |            |          |        |            |            | Circuit E | reakers | •          |         |           |          |            |          |          |             |       |
| Name Status         | Current | (A) Low(A) H | ligh(A) L  | ED Relay   | / SMTF   | P SNMP | Descrip    | otion      | Name      | Status  | Current(A) | Low(A)  | High(A)   | LED      | Relay      | SMTP     | SNMP     | Description |       |
| CB1 ON              | 4.9     |              | 7.0        | <u> </u>   | ~        | _      | CB1A       |            | CB1       | ON      | 0.0        |         | 12.0      | -        | ~          | -        | ~        | CB1B        |       |
| CB2 ON              | 6.0     |              | 7.0        |            | ~        | ~      | CB2A       |            | CB2       | ON      | 0.0        |         | 12.0      | I        | -          | ~        | ~        | CB2B        | 4     |
| CB3 ON              | 4.9     |              | 7.0        |            | ~        | I      | Customer   |            | CB3       | ON      | 0.0        |         | 6.5       |          |            |          | <u> </u> | Customer    |       |
| CB4 ON              | 5.4     |              | 7.0        |            | <u> </u> |        | Descriptio | 'n         | CB4       | ON      | 0.0        |         | 6.0       |          |            |          |          | Description |       |
| CB5 ON              | 0.0     |              |            |            | <u> </u> |        |            |            | CB5       | ON      | 0.0        |         |           |          |            |          |          |             | 4     |
| CB6 ON              | 0.0     |              |            |            | ~        |        |            |            | CB6       | ON      | 0.0        |         |           |          |            |          |          |             |       |
| CB7 ON              | 0.0     |              |            |            |          |        |            |            | CB7       | ON      | 0.0        |         |           |          |            |          |          |             |       |
| CB0 UN              | 0.0     |              |            |            | ~        | ~      |            |            | CBO       | UN      | 0.0        |         |           | <u>~</u> | <u> </u>   | ~        | ~        |             |       |
| Sensors             | _       |              |            |            |          |        |            | _          | Sensors   |         |            |         |           |          |            |          |          |             | _     |
| Name<br>Voltage()() | Sensor  | Lower Upper  |            | Relay S    | MTP      | SNMP   | Descript   | tion       | Nam       | e 8     | Sensor Lo  | ower Up | per LEC   | D Rela   | ay SN<br>7 | MTP S    | NMP      | Description | 1     |
| Current(A)          | 47.0    | 40.0 00.0    | ] 🔽        |            | <u>~</u> |        |            |            | Curren    | *(V)    | 40.0       |         |           |          |            | 7        | ~        |             |       |
| Busbar(°C)          | 24.0    | 60.0         | 1 🔽        |            |          |        |            |            | Busbar    | (°C)    | 23.7       | 20.0 60 |           |          |            | <u> </u> |          |             | 1     |
| Core(°C)            | 30      |              | 1          |            |          |        |            |            | Core      | (C)     | 29         |         |           |          |            | 7        |          |             | i     |
|                     |         |              |            |            |          |        |            |            |           | -/      |            |         |           |          |            |          |          | L           |       |
|                     |         | Upo          | date Alarr | n Settings |          |        |            |            |           |         |            |         | Update Al | arm Se   | ettings    | )        |          |             |       |
|                     |         |              |            |            | _        |        |            |            |           |         |            | _       |           |          |            |          |          |             |       |
|                     |         |              |            |            |          |        |            |            |           |         |            |         |           |          |            |          |          |             |       |
|                     |         |              |            |            |          |        |            |            |           |         |            |         |           |          |            |          |          |             |       |

#### Description

The description field is an optional field that can be set, which is also displayed on the dashboard.

#### **Circuit Breakers**

Circuit Breaker report the status of ON if it is present and power passing. A tripped (or missing) circuit breaker will display the status of OFF. Circuit Breaker alarms can be configured by changing lower and upper thresholds, or removing the numbers to disable them. Checking a LED, Relay, SMTP or SNMP checkbox enables the alarm. The alarm is triggered when the circuit breaker is tripped, or the threshold is See LED, Relay, SMTP and SNMP below for further explanation.

#### Sensors

Voltage, current and temperature alarms can be configured by changing lower and upper thresholds. An upper threshold must be exceeded for the alarm to be set, and the value must be smaller than the threshold for it to be cleared. Checking a LED, Relay or SMTP checkbox enables the alarm. See LED, Relay and SMTP below for further explanation.

#### LED Checkbox

If the LED checkbox is checked, and an alarm condition is met, the alarm LED image on the EWS dashboard and the physical front panel LED will display red. If no alarm condition is met, the EWS LED image will display green and the front panel LED will go out.

#### **Relay Checkbox**

If the relay checkbox is checked, and an alarm condition is met, the relay contacts are open and on will display in red. Likewise if no device is plugged into the relay port. If no alarm condition is met, the relay contacts will be closed.

#### SMTP Checkbox

For SMTP to function, SMTP must be configured in Settings - SMTP and the SMTP checkbox must be checked. An email is sent when the component changes state containing the components details and its new state.

#### **SNMP** Checkbox

For SNMP to publish alarms or send traps, SNMP must be configured in Settings - SNMP and the SNMP checkbox must be checked. Traps are sent when the component changes into an alarm state.

# Monitoring – Data Log

The data log allows you to see a graph over time of the readings from each sensor on the EWS. Not all sensors are logged by default, this can be configured on the Settings – Data Log page.

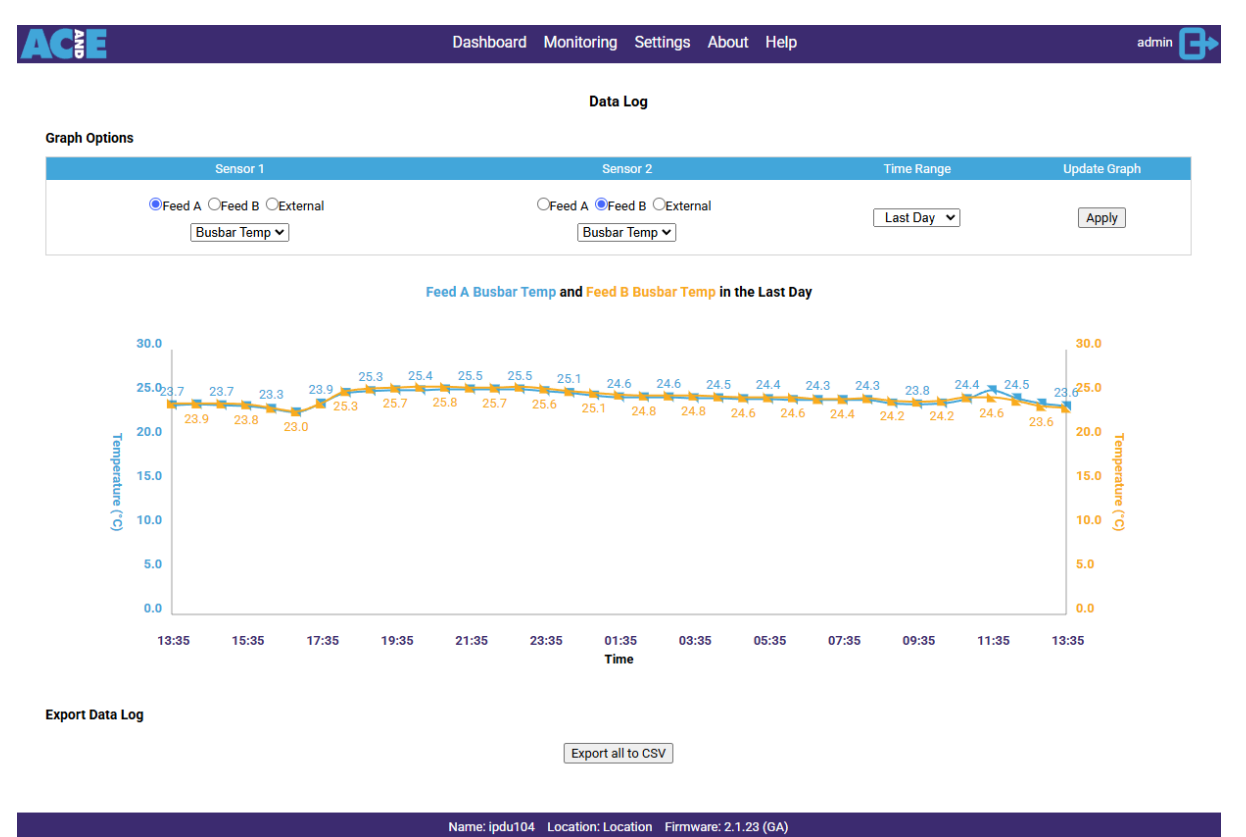

#### **Graph Options**

The graph plots two sensors to allow a comparison over time. The time range may be set to the last hour, day, week or month.

#### Export Data Log

The data log may be exported to a CSV file to allow custom calculations to be performed on the raw data recorded from the sensors.

# Monitoring – Expansion

The expansion bus provides a way to add sensors powered by the EWS using standard ethernet cables. The following example shows a temperature and humidity node plugged into the EWS.

|       |          |       | Dashbo   | ard Monito   | oring Setti   | ngs Abo       | ut Help        |                    | admin |
|-------|----------|-------|----------|--------------|---------------|---------------|----------------|--------------------|-------|
|       |          |       |          | Temp         | and Humid     | ity           |                |                    |       |
|       | Serial   |       | Connecte | d            |               |               | Des            | cription           |       |
|       | 11223344 |       | •        |              |               |               |                |                    |       |
| Probe | Sensor   | Alarm | Reading  | Alarm<br>Low | Alarm<br>High | Alarm<br>LEDs | Output<br>SMTP | Sensor Description |       |
| P1    | Temp(°C) |       |          |              |               | ~             | $\checkmark$   |                    |       |
| P1    | RH(%)    |       |          |              |               | ~             | $\checkmark$   |                    |       |
| P2    | Temp(°C) |       | 25.7     |              |               | ~             | $\checkmark$   |                    |       |
| P2    | RH(%)    |       | 41.1     |              |               | $\checkmark$  | $\checkmark$   |                    |       |
| P3    | Temp(°C) |       |          |              |               | $\checkmark$  | $\checkmark$   |                    |       |
| P3    | RH(%)    |       |          |              |               | ~             | $\checkmark$   |                    |       |
| P4    | Temp(°C) |       |          |              |               | ~             | $\checkmark$   |                    |       |
| P4    | RH(%)    |       |          |              |               | $\checkmark$  | $\checkmark$   |                    |       |
|       |          |       |          |              | Update        |               |                |                    |       |
|       |          |       |          |              |               |               |                |                    |       |

# Monitoring – Event Log

The event log records historic events relating to the EWS Status and alarm thresholds met.

For the event log to record an error on a sensor, at least one output checkbox must be enabled. This includes LED, Relay, SMTP or SNMP.

|          |           |              | Ever   | ntlog    |                                      |       |
|----------|-----------|--------------|--------|----------|--------------------------------------|-------|
| ilters   |           |              | Lvei   | it Log   |                                      |       |
| All      | System    | Feed A       | Feed B | External | System Alarm                         |       |
| <b>、</b> | ~         | $\checkmark$ | ~      | ~        |                                      | Apply |
| og       |           |              |        |          |                                      |       |
|          | Date      | Time         |        |          | Event                                |       |
| 12       | 2/01/2025 | 2:07 pm      |        |          | Network - DHCP Enabled               |       |
| 12       | 2/01/2025 | 12:11 pm     |        |          | Cleared - Feed B CB4 tripped         |       |
| 12       | 2/01/2025 | 12:10 pm     |        |          | Alarm - Feed B CB4 tripped           |       |
| 12       | 2/01/2025 | 12:10 pm     |        |          | Cleared - Feed A CB4 tripped         |       |
| 12       | 2/01/2025 | 12:10 pm     |        |          | Alarm - Feed A CB4 tripped           |       |
| 12       | 2/01/2025 | 12:09 pm     |        |          | Power - EWS start, power on reset    |       |
| 12       | 2/01/2025 | 12:07 pm     |        |          | Power - EWS shut down                |       |
| 12       | 2/01/2025 | 12:06 pm     |        |          | Power - EWS start, software reset    |       |
| 12       | 2/01/2025 | 12:06 pm     |        | Firm     | ware - Update completed successfully |       |
| 12       | 2/01/2025 | 12:05 pm     |        |          | Power - EWS start, software reset    |       |
| 12       | 2/01/2025 | 12:04 pm     |        |          | Cleared - Feed A CB4 current 5.4A    |       |
| 12       | 2/01/2025 | 12:04 pm     |        |          | Cleared - Feed A CB3 current 4.9A    |       |
|          |           |              |        |          |                                      |       |
|          |           | << Previous  | Page 1 | Next >>  | Export Log                           |       |

#### Filters

A filter may be selected to reduce the number of events displayed to a subset as described below:

- All Displays all events, with no filters applied
- System Displays system events including reboots, feed failure, network changes, firmware changes and system resets
- Feed A and B Displays feed events including circuit breaker voltage, current, temperature state changes
- External Displays events relating to state changes for the external inputs, temperature and humidity sensors

#### Export Event Log

The event log may be exported to a CSV file to allow further analysis.

# Monitoring – External Alarms

External alarms include the inputs and temperature and humidity sensors that can be plugged into the back of the EWS.

If the output LED checkbox is selected for one of these sensors, both Feed A and Feed B LEDs are triggered. Likewise for the relay outputs.

| Ī            |        |              |              |                | g-             |              | - F          |             |  |
|--------------|--------|--------------|--------------|----------------|----------------|--------------|--------------|-------------|--|
|              |        |              |              | Externa        | l Alarms       |              |              |             |  |
| nputs        |        |              |              |                |                |              |              |             |  |
| Name         | Status | LEDs         | Relays       | SMTP           |                | SNMP         |              | Description |  |
| IN1          | OFF    | $\checkmark$ | $\checkmark$ | $\checkmark$   |                | $\checkmark$ |              | Customer    |  |
| IN2          | OFF    | $\checkmark$ | $\checkmark$ | $\checkmark$   |                | $\checkmark$ |              | Description |  |
| IN3          | OFF    | $\checkmark$ | $\checkmark$ | $\checkmark$   |                | $\checkmark$ |              |             |  |
| IN4          | OFF    | $\checkmark$ | $\checkmark$ | $\checkmark$   |                | ~            |              |             |  |
| Sensors      |        |              |              |                |                |              |              |             |  |
| Name         | Sensor | Lower        | Upper        | LEDs           | Relays         | SMTP         | SNMP         | Description |  |
| Temp1(°C)    | 24.9   |              | 55.0         | ~              | $\checkmark$   | $\checkmark$ | $\checkmark$ |             |  |
| Humidity1(%) | 39.6   |              |              | -              | -              | ~            | $\checkmark$ |             |  |
| Temp2(°C)    | 25.7   |              | 55.0         | 1              | -              | ~            | ~            |             |  |
| Humidity2(%) | 40.3   |              |              | -              | -              | -            | 1            |             |  |
|              |        |              | _            |                |                |              |              |             |  |
|              |        |              | L            | Update Externa | I Alarm Settin | gs           |              |             |  |
|              |        |              |              |                |                |              |              |             |  |
|              |        |              |              |                |                |              |              |             |  |

#### External Inputs

All external inputs are isolated. If an input is unenergised, the input is OFF. If an alarm is programmed, the unenergised input signals an alarm and is displayed in red. If an input is energised, the input is ON. If an alarm is programmed, the energised input signals no alarm and is displayed in green.

| Input State | Display State | Colour if Alarm Set | Colour if No Alarm Set |
|-------------|---------------|---------------------|------------------------|
| Energised   | ON            | Green               | Grey                   |
| Unenergised | OFF           | Red                 | Grey                   |

# Monitoring – Power

The power log stores feed voltages and currents for 12 months. Each second, the feed voltage and current is recorded and averaged over a 5 minute period, then stored and available for download via CSV.

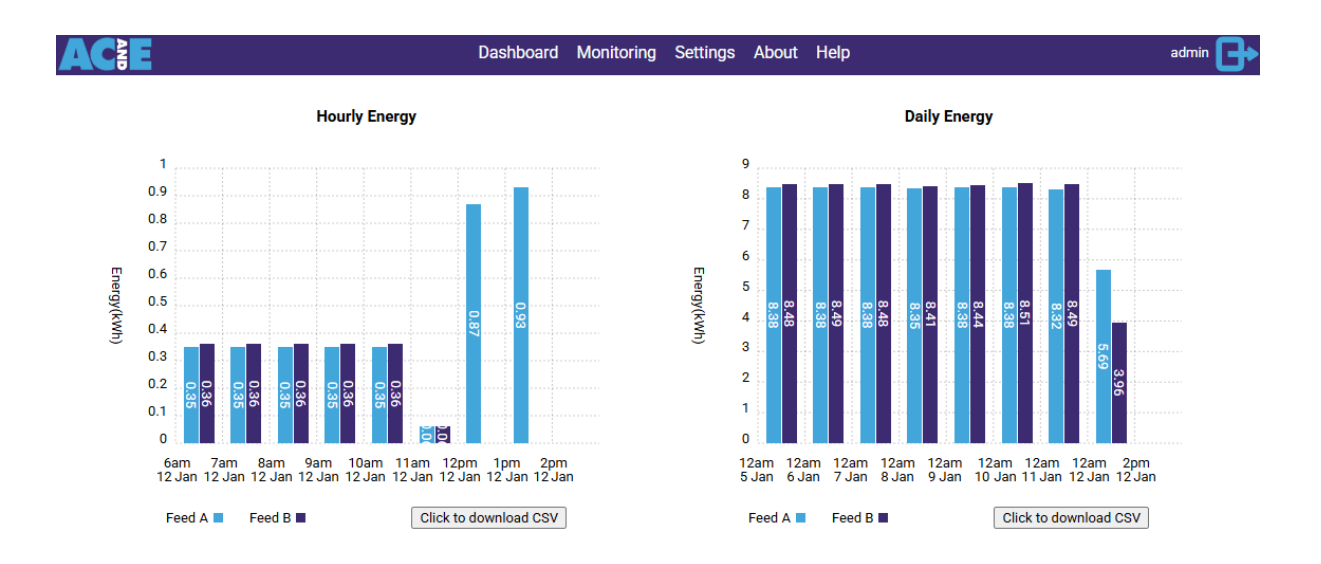

# Settings

# Settings – Cloud

EWS may be pre-programmed to connect automatically to the cloud.

To manually configure a cloud connection, enter the address provided by AC&E in the address field. The status of the connection may be seen under the status field.

By default, the EWS will remain connected to the cloud, publishing telemetry every 60 seconds.

| A |                      | Dashboard | Monitoring   | Settings    | About | Help    | admin [  | ┣ |
|---|----------------------|-----------|--------------|-------------|-------|---------|----------|---|
|   |                      |           | AC&E (       | Cloud       |       |         |          |   |
|   | Setting Description  |           | Current      | Settings    |       | Update  | Settings |   |
|   | Cloud Connect        |           |              |             |       | Enabled | Disabled |   |
|   | Address              |           | den          | no1         |       | der     | no1      |   |
|   | Status               |           | Telemetry Se | end Success |       |         |          |   |
|   | Buffer Retention     |           | 2Mb 2.       | 5 days      |       |         |          |   |
|   | Current Queued Messa | jes       | (            | )           |       |         |          |   |
|   |                      |           |              |             |       | Upo     | date     |   |

Name: ipdu104 Location: Location Firmware: 2.1.23 (GA)

For more information about the AC&E Cloud, see the AC&E Cloud User Guide at <u>https://www.acande.com/support/ipdu/documentation/</u>.

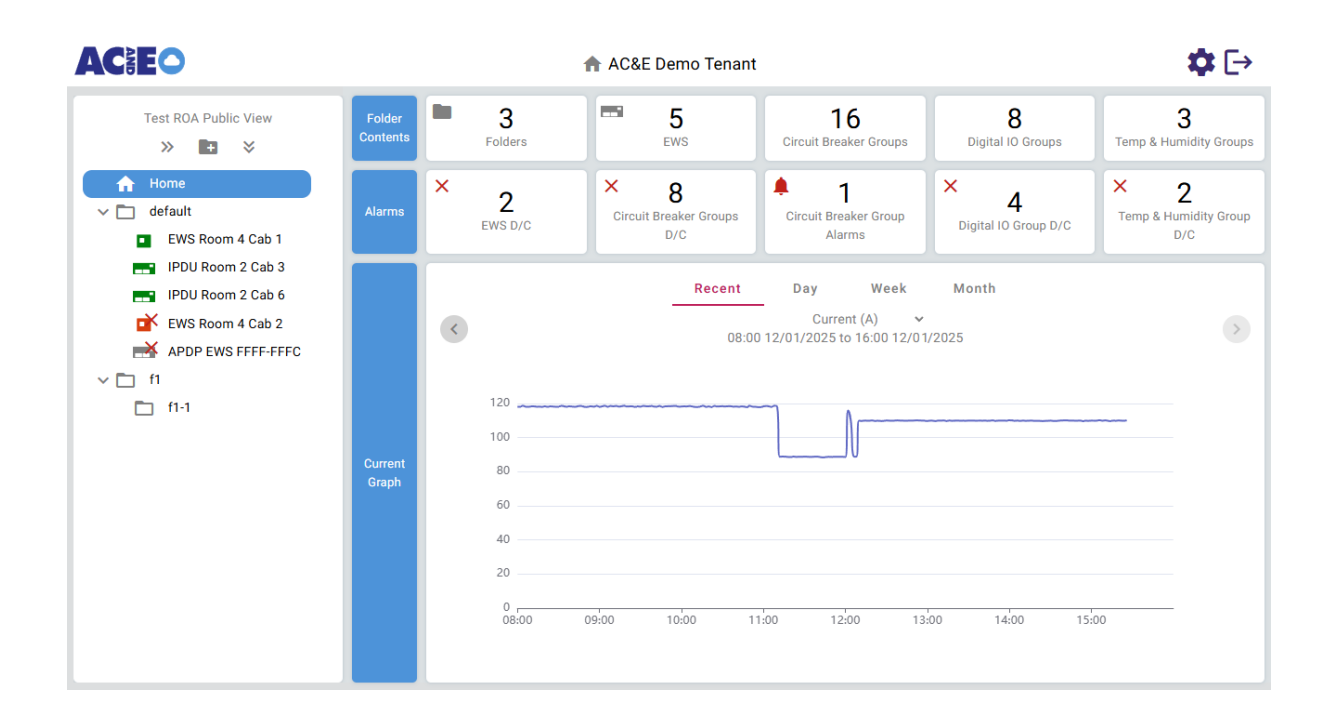

# Settings – Data Log

Each checkbox controls whether an IPDU sensor is logged on the EWS.

The frequency controls how often each sensor is recorded. Changing the checkboxes or frequency updates the estimated log retention or how long the data can be stored for before it is overwritten.

The update settings button applies the settings and wipes the current log.

The data log may be exported to CSV by clicking the button.

|                                      | Dast         | nboard Monitori                                                                                                    | ng Set | tings  | About      | Help      | )         |            |               |           |             |          | admin | G |
|--------------------------------------|--------------|----------------------------------------------------------------------------------------------------|--------|--------|------------|-----------|-----------|------------|---------------|-----------|-------------|----------|-------|---|
| Data Log<br>Enable Feed Data Logging |              |                                                                                                    | En     | able D | ata Loggi  | ng        |           | Data       | a Log         |           |             |          |       |   |
| Feed Sensors                         | Feed A       | Feed B                                                                                                    |        |        |            |           | Relay     | and Ext I  | n             |           |             |          |       |   |
| Voltage                              | -            | $\checkmark$                                                                                                    |        |        |            |           | All Rela  | ay and Ext | t In          |           |             |          | ~     |   |
| Current                              | -            | <b>~</b>                                                                                                    |        |        |            | E         | Ext Temp  | o and Hum  | nidity        |           |             |          |       |   |
| Busbar Temp                          | -            | I                                                                                                    |        |        |            |           | 1         | Temp1      |               |           |             |          | ~     |   |
| Core Temp                            | ~            |                                                                                                    |        |        |            |           | Hu        | umidity1   |               |           |             |          | ~     |   |
| Circuit Breaker Status               | Feed A       | Feed B                                                                                                    |        |        |            |           | ī         | Temp2      |               |           |             |          | ~     |   |
| All Circuit Breakers                 | ~            | <b>~</b>                                                                                                    |        |        |            |           | н         | umidity2   |               |           |             |          | ~     |   |
| Circuit Breaker Current              | Feed A       | Feed B                                                                                                    |        |        |            |           |           |            |               |           |             |          |       |   |
| CB1                                  | $\checkmark$ | $\checkmark$                                                                                                    | Se     | t Logg | ing Frequ  | ency      |           |            |               |           |             |          |       |   |
| CB2                                  | $\checkmark$ | $\checkmark$                                                                                                    |        |        | Setting    | Descript  | tion      |            |               | Upc       | late Settir | ngs      |       |   |
| CB3                                  | ~            | ~                                                                                                    |        |        | Estimate L | .og Rete  | ention    |            | 43            | 3 days, ' | 15 hrs, 53  | minutes  |       |   |
| CB4                                  | ~            | ~                                                                                                    |        |        | Frequenc   | y in seco | onds      |            | l             | 15        | [range:     | 1-3600]  |       |   |
| CB5                                  | $\checkmark$ | ~                                                                                                    |        |        | Changin    | g the da  | ata log s | ettings wi | ill also dele | ete all c | urrent log  | entries. |       |   |
| CB6                                  | $\checkmark$ | $\checkmark$                                                                                                    |        |        |            | You ma    | iy want t | o export t | the data be   | efore co  | ntinuing.   |          |       |   |
| CB7                                  | ~            | <ul> <li>Image: A set of the set of the</li></ul> |        |        |            | _         |           |            |               |           |             |          |       |   |
| CB8                                  | $\checkmark$ | $\checkmark$                                                                                                    |        |        |            | L         | Update \$ | Settings   | Export        | all to CS | SV          |          |       |   |

# Settings - Date and Time

The date and time on the EWS are automatically updated from the internet using SNTP if it is available. The current SNTP status, date, time, and SNTP servers on the EWS are displayed. The SNTP servers may be updated using either a DNS name, or an IP address.

| Date and Time         Setting Description       Current Settings       Update Settings         SNTP Enabled       Enabled       Enable       Disable         Date       12/01/2025       Image       Image       Ima                                                                                                    |                         |                                             |                 |
|----------------------------------------------------------------------------------------------------|-------------------------|---------------------------------------------|-----------------|
| Setting Description     Current Settings     Update Settings       SNTP Enabled     Enabled     Enable     Disable       Date     12/01/2025     Image: Constraint of the setting of the setting of t |                         | Date and Time                               |                 |
| Setting DescriptionCurrent SettingsUpdate SettingsSNTP EnabledEnabledEnableDisableDate12/01/2025Time02:26:20 PMPrimary SNTP Serverpool.ntp.orgpool.ntp.orgSecondary SNTP Servertime.google.comtime.google.comSNTP StatusSNTP updated successfullyBrowsers TimezoneGMT+1100 (Australian Eastern Daylight Time)                                                                                                    | hange the Date and Time |                                             |                 |
| SNTP EnabledEnabledDate12/01/2025Time02:26:20 PMPrimary SNTP Serverpool.ntp.orgSecondary SNTP Servertime.google.comSNTP StatusSNTP updated successfullyBrowsers TimezoneGMT+1100 (Australian Eastern Daylight Time)                                                                                                    | Setting Description     | Current Settings                            | Update Settings |
| Date     12/01/2025       Time     02:26:20 PM       Primary SNTP Server     pool.ntp.org       Secondary SNTP Server     time.google.com       SNTP Status     SNTP updated successfully       Browsers Timezone     GMT+1100 (Australian Eastern Daylight Time)                                                                                                    | SNTP Enabled            | Enabled                                     | Enable Disable  |
| Time     02:26:20 PM       Primary SNTP Server     pool.ntp.org       Secondary SNTP Server     time.google.com       SNTP Status     SNTP updated successfully       Browsers Timezone     GMT+1100 (Australian Eastern Daylight Time)                                                                                                    | Date                    | 12/01/2025                                  |                 |
| Primary SNTP Server     pool.ntp.org     pool.ntp.org       Secondary SNTP Server     time.google.com     time.google.com       SNTP Status     SNTP updated successfully       Browsers Timezone     GMT+1100 (Australian Eastern Daylight Time)                                                                                                    | Time                    | 02:26:20 PM                                 |                 |
| Secondary SNTP Server     time.google.com     time.google.com       SNTP Status     SNTP updated successfully       Browsers Timezone     GMT+1100 (Australian Eastern Daylight Time)                                                                                                    | Primary SNTP Server     | pool.ntp.org                                | pool.ntp.org    |
| SNTP Status         SNTP updated successfully           Browsers Timezone         GMT+1100 (Australian Eastern Daylight Time)                                                                                                    | Secondary SNTP Server   | time.google.com                             | time.google.com |
| Browsers Timezone GMT+1100 (Australian Eastern Daylight Time)                                                                                                    | SNTP Status             | SNTP updated successfully                   |                 |
|                                                                                                    | Browsers Timezone       | GMT+1100 (Australian Eastern Daylight Time) |                 |

Name: ipdu104 Location: Location Firmware: 2.1.23 (GA)

The time may be set manually by disabling SNTP, and the entering the time manually.

| ACE                      | Dashboard Monitoring Setting        | s About  | Help | ad              | min 🕒 |
|--------------------------|-------------------------------------|----------|------|-----------------|-------|
|                          | Date and Time                       |          |      |                 |       |
| Change the Date and Time |                                     |          |      |                 |       |
| Setting Description      | Current Settings                    |          |      | Update Settings |       |
| SNTP Enabled             | Enabled                             |          |      | Enable Disable  |       |
| Date                     | 12/01/2025                          |          |      | 12/01/2025      |       |
| Time                     | 02:27:29 PM                         |          |      | 02:25:59 PM (S) |       |
| Browsers Timezone        | GMT+1100 (Australian Eastern Daylig | ht Time) |      |                 |       |
|                          |                                     |          |      | Update          |       |

# Settings – Expansion

| 4 | A  | E                 |           | Dashboa             | ard Monitorin    | g Setting      | js Abou         | t Help          |                    |                  |                   | admin 🕒        |
|---|----|-------------------|-----------|---------------------|------------------|----------------|-----------------|-----------------|--------------------|------------------|-------------------|----------------|
|   |    |                   |           |                     | Expansio         | on Settings    | •               |                 |                    |                  |                   |                |
|   |    | Baud              | CRC Error | Cycles/Sec          | Allow Fin        | mware Dowr     | Igrade          |                 | U                  | pdate Firmwa     | re                |                |
|   |    | 115200 V Change   | 0         | 91                  |                  | <u> </u>       |                 |                 | Choose file        | No file chose    | n                 |                |
|   |    |                   |           |                     | Expansi          | on Devices     | 1               |                 |                    |                  |                   |                |
|   | ID | Model             | Serial    | Firmware<br>Version | Description      | Bus<br>Voltage | Node<br>Current | Last<br>Contact | CRC Error<br>Count | Startup<br>Count | No Reply<br>Count | Delete<br>Node |
|   | 1  | Temp and Humidity | 11223344  | 1.1.10              |                  | 4.66           |                 | 1               | 0                  | 0                | 0                 | $\checkmark$   |
|   |    |                   |           |                     | Delete           | Selected       |                 |                 |                    |                  |                   |                |
|   |    |                   |           |                     | Delete           | celeticu       |                 |                 |                    |                  |                   |                |
|   |    |                   |           | Name: ipd           | u104 Location: L | ocation Fi     | mware: 2.1      | .23 (GA)        |                    |                  |                   |                |

#### Baud

The baud rate may be reduced to improve reliability in noisy environments. It is recommended to not touch this setting unless under the direction of AC&E support.

#### Firmware

Expansion device firmware may be obtained from the AC&E Support or the <u>AC&E website</u>. When firmware is updated, all applicable nodes will be updated concurrently. EWS currently supports

- Temperature and Humidity Nodes
- Digital IO nodes

#### Deletion

Deletion will remove a node and any configuration and logs associated with it. The EWS will reboot to apply.

# Settings – Firmware

There are two firmware banks so if the EWS fails to start multiple times in succession, the firmware is checked then restored to the alternate version.

To perform a firmware update, first upload the new firmware. Once the upload has complete, select change active firmware and click apply.

|                                            | Dashboard Monitoring                 | Settings About Help                                     | admin 🕞 |
|--------------------------------------------|--------------------------------------|---------------------------------------------------------|---------|
|                                            | Firmw                                | are                                                     |         |
| Update or Change the Active Firmware       |                                      |                                                         |         |
| Setting Description                        | Current Settings                     | Update Settings                                         |         |
| Firmware A Version:<br>Firmware B Version: | 2.1.23 (Inactive)<br>2.1.23 (Active) | Upload New Firmware to A<br>Change Active Firmware to A |         |
|                                            |                                      | Choose file ews_firmware.bin                            |         |
|                                            |                                      | Upload New Firmware                                     |         |
|                                            |                                      |                                                         |         |
|                                            | Firmware validate                    | version 2.1.23                                          |         |

# Settings – Network

The hostname and location may be set on this page. By default, the network settings are obtained automatically from the network using DHCP. With DHCP selected, network settings are displayed in a read only manner.

|                           | Network           |                 |
|---------------------------|-------------------|-----------------|
| ange the Network Settings | Hermork           |                 |
| - Setting Description     | Current Settings  | Update Settings |
| Hostname                  | ipdu104           | ipdu104         |
| DHCP Status               | DHCP              | DHCP Static     |
| IPv4 Address              | 192.168.10.104    |                 |
| Subnet Mask               | 255.255.255.0     |                 |
| Default Gateway           | 192.168.10.1      |                 |
| Primary DNS               | 192.168.10.8      |                 |
| Secondary DNS             | 8.8.8             |                 |
| MAC Address               | 00:1e:c0:ad:12:ae |                 |
|                           |                   |                 |

Name: ipdu104 Location: Location Firmware: 2.1.23 (GA)

Should a static IP address be required, click the "Static" button. Once selected, the relevant fields are displayed allowing the configuration of network settings.

| Netw              | ork                                                                                                    |                                                                                                    |                                                                                                    |
|-------------------|----------------------------------------------------------------------------------------------------|----------------------------------------------------------------------------------------------------|----------------------------------------------------------------------------------------------------|
|                   |                                                                                                    |                                                                                                    |                                                                                                    |
|                   |                                                                                                    |                                                                                                    |                                                                                                    |
| Current Settings  |                                                                                                    | Update Settings                                                                                                    |                                                                                                    |
| ipdu104           |                                                                                                    | ipdu104                                                                                                    |                                                                                                    |
| Static            |                                                                                                    | DHCP Static                                                                                                    |                                                                                                    |
| 192.168.10.104    |                                                                                                    | 192.168.10.104                                                                                                    |                                                                                                    |
| 255.255.255.0     |                                                                                                    | 255.255.255.0                                                                                                    |                                                                                                    |
| 192.168.10.1      |                                                                                                    | 192.168.10.1                                                                                                    |                                                                                                    |
| 192.168.10.8      |                                                                                                    | 192.168.10.8                                                                                                    |                                                                                                    |
|                   |                                                                                                    |                                                                                                    |                                                                                                    |
| 00:1e:c0:ad:12:ae |                                                                                                    |                                                                                                    |                                                                                                    |
|                   |                                                                                                    | Update                                                                                                    |                                                                                                    |
|                   | Static         192.168.10.104         255.255.255.0         192.168.10.1         192.168.10.8         00:1e:c0:ad:12:ae | Static         192.168.10.104         255.255.255.0         192.168.10.1         192.168.10.8         00:1e:c0:ad:12:ae | Static     DHCP     Static       192.168.10.104     192.168.10.104       255.255.255.0     255.255.255.0       192.168.10.1     192.168.10.1       192.168.10.8     192.168.10.8       00:1e:c0:ad:12:ae     Update |

### Settings – SMTP

SMTP is disabled by default and must be enabled and configured on this page. To configure, set the SMTP Client to "Enabled".

The status field provides real-time feedback on the status of the last email. The SMTP server address may be a DNS name or IP address.

| CE                      | Dashboard | Monitoring     | Settings | About | Help    |                | admin |
|-------------------------|-----------|----------------|----------|-------|---------|----------------|-------|
|                         |           | SM             | ГР       |       |         |                |       |
| Update SMTP Settings    |           |                |          |       |         |                |       |
| Setting Description     |           | Current Settir | ngs      |       | Up      | date Settings  |       |
| Mail Server Address     |           | mail.example.  | com      |       | mai     | l.example.com  |       |
| Sender Email Address    | :         | sender@exampl  | e.com    |       | sende   | r@example.com  |       |
| Recipient Email Address | re        | ecipient@examp | le.com   |       | recipie | nt@example.com |       |
| Basic Authentication    |           | Disabled       |          |       | Enab    | led Disabled   |       |
| Username                |           |                |          |       |         |                |       |
| Password                |           |                |          |       |         |                |       |
|                         |           | Send Test Em   | nail     |       |         | Update         |       |
|                         |           |                |          |       |         |                |       |

Name: ipdu104 Location: Location Firmware: 2.1.23 (GA)

Basic Authentication may be used to secure access to the SMTP server. Depending on the mail server configuration, the username may need to be entered in the form *domain*/*username*.

For emails to be sent based off a sensor, the following configuration is required:

- SMTP client needs to be configured on the SMTP settings page
- SMTP checkbox to be selected on the relevant sensor
- A low or high threshold needs to be configured (excluding tripped breakers and digital inputs)

| Name       | Sensor | Lower | Upper | LED | Relay | SMTP | SNMP | Description |
|------------|--------|-------|-------|-----|-------|------|------|-------------|
| Voltage(V) | 48.0   | 40.0  | 56.0  | -   | -     | <    | ~    |             |
| Current(A) | 21.2   |       |       | ~   | ~     | ~    | ~    |             |
| Busbar(°C) | 23.8   |       | 60.0  | -   | -     | ~    | ~    |             |
| Core(°C)   | 30     |       |       | ~   | ~     | ~    | ~    |             |

In the above example, an email will be sent if the sensors value drops below 'Alarm Low', or exceeds 'Alarm High'.

### Settings – SNMP

#### SNMP MIB

The SNMP data provided by the EWS is defined in the MIB located on the AC&E website:

#### https://www.acande.com/support/ipdu/ipdu\_snmp\_mib/

The structure of the data is defined in the below table:

| Parent OID             | Description             |
|------------------------|-------------------------|
| 1.3.6.1.5.1.1          | System                  |
| 1.3.6.1.4.1.50542      | AC&E Enterprise ID      |
| 1.3.6.1.4.1.50542.1    | IPDU                    |
| 1.3.6.1.4.1.50542.1.4  | Traps                   |
| 1.3.6.1.4.1.50542.1.5  | Trap Groups             |
| 1.3.6.1.4.1.50542.1.6  | Feed Table              |
| 1.3.6.1.4.1.50542.1.7  | Digital Inputs Table    |
| 1.3.6.1.4.1.50542.1.8  | Digital Outputs Table   |
| 1.3.6.1.4.1.50542.1.9  | Temp and Humidity Table |
| 1.3.6.1.4.1.50542.1.10 | Digital IO Table        |

#### SNMP Server

The SNMP server is enabled by default allowing requests in both version 1 and version 2c, with a community string of public.

| Setting Description | Current Settings | Update Settings |
|---------------------|------------------|-----------------|
| SNMP Version        | v1 and v2c       | v1 and v2c v3   |
| Community String    | public           | public          |

Apply SNMP Server Settings

Additional security may be added by configuring SNMP v3, allowing authentication and encryption. Each encryption type uses 128–bit encryption.

| Setting Description | Current Settings | Update Settings |
|---------------------|------------------|-----------------|
| SNMP Version        | v1 and v2c       | v1 and v2c v3   |
| Context             | public           | normal          |
| Username            |                  | username        |
| Authentication Type | None             | None MD5 SHA    |
| Password            |                  | ••••••          |
| Encryption Type     | None             | None DES AES    |
| Encryption Key      |                  |                 |

Apply SNMP Server Settings

#### **SNMP** Traps

SNMP traps may be configured to send notifications to a SNMP server.

| Setting Description   | Current Settings | Update Settings  |
|-----------------------|------------------|------------------|
| Traps Enabled         | Disabled         | Disabled Enabled |
| Primary Target Host   | trap.domain.com  | trap1.domain.com |
| Secondary Target Host | trap.domain.com  | trap2.domain.com |
| Trap Version          | 2c               | 1 2c             |
| Community String      | public           | public           |
| Heartbeat Freq (min)  | 2                | 2                |

Apply SNMP Traps Settings

The EWS only supports SNMP v1 and v2c traps. Trap hosts may be entered as names or IP addresses.

The heartbeat frequency determines the frequency a trap is sent to let the SNMP server know the EWS is still alive and responding. Setting a frequency of 0 disables the heartbeat trap.

For traps to be send on a sensor, the following configuration is required:

- Traps need to be configured on the SNMP settings page
- SNMP checkbox to be selected on the relevant sensor
- A low or high threshold needs to be configured (excluding tripped breakers and digital inputs)

| Name       | Sensor | Lower | Upper | LED | Relay | SMTP         | SNMP | Description |
|------------|--------|-------|-------|-----|-------|--------------|------|-------------|
| Voltage(V) | 48.0   | 40.0  | 56.0  | -   | -     | ~            | ~    |             |
| Current(A) | 21.2   |       |       | ~   | ~     | $\checkmark$ | ~    |             |
| Busbar(°C) | 23.8   |       | 60.0  | -   | -     | ~            | ~    |             |
| Core(°C)   | 30     |       |       | ~   | ~     | ~            | ~    |             |

In the above example, a trap will be sent if the sensors value drops below 'Alarm Low', or exceeds 'Alarm High'.

# Settings – System

| ange the EWS System Settings | 395              |                      |
|------------------------------|------------------|----------------------|
| Setting Description          | Current Settings | Update Settings      |
| System Location              | Location         | Location Update      |
| System Contact               |                  | test@test.com Update |
| Reboot                       |                  | Reboot               |
| Factory Reset                |                  | Factory Reset        |
| Model                        | EWS01            |                      |
| Serial                       | FFFE             |                      |
|                              |                  |                      |

#### System Location

The system location once set is displayed in the footer of each page on the EWS. It is also stored in the system section of SNMP.

#### Reboot

Reboot will reboot the EWS. This has no effect on the circuit breaker ability for the unit to power devices plugged into them.

#### **Factory Reset**

Performing a factory reset will wipe all user configurations and logs on the EWS. The DHCP settings on the EWS will be restored to the default of enabled. A factory reset can be performed in software and in hardware as follows:

| Method   | Factory Reset Instructions                                                                   |  |
|----------|----------------------------------------------------------------------------------------------|--|
| Software | <ul> <li>Press the factory reset button on the System page.</li> </ul>                       |  |
| Hardware | <ul> <li>Hold the two black buttons down below the OLED display</li> </ul>                   |  |
|          | <ul> <li>Press and release the red reset button</li> </ul>                                   |  |
|          | <ul> <li>Continue holding the two black buttons for 12 seconds, then release them</li> </ul> |  |

# Settings – Users

By default, there is one administrative account with access to the EWS. This account may not be removed or have its permissions reduced from Admin. It may have its username changed from admin.

Additional users may be created with 3 different roles:

- Admin Full access to all pages
- Power User All pages under the settings menu are unavailable
- User All pages under the settings menu are unavailable and sensors are read only

User accounts may be added, edited or removed. When an account is edited, the password for the account needs to be re-entered.

| Username  | Role       | Actions     |
|-----------|------------|-------------|
| admin     | Admin      | Edit        |
| poweruser | Power User | Edit Remove |
| user      | User       | Edit Remove |

Add User

# Recovering Access to an EWS

A factory reset may be necessary if access is lost to an EWS. Performing a factory reset will wipe all user configurations and logs on the EWS. The DHCP settings on the EWS will be restored to the default of enabled. A hardware factory reset can be performed as follows:

- 1. Hold the two black buttons down on the EWS
- 2. Press and release the red reset button
- 3. Continue holding the two black buttons for 12 seconds, then release them

# **Contact Us**

For more information, you will find contact us and support information on the <u>AC&E website</u> <u>www.acande.com</u>. Additional installation guides, user guides and application notes for the IPDU and EWS products, see <u>https://www.acande.com/support/ipdu/</u>